## MADRID SYSTEM FEES

## PAYING FEES FOR AN INTERNATIONAL TRADEMARK APPLICATION FILED THROUGH MADRID E-FILING

Hey there!

Welcome to our tutorial.

In this video you will learn how to pay fees for an international trademark application filed through Madrid e-Filing.

Let's get started!

You have gone through all the filing steps, and you are now at "Fee calculations".

|                                   |   | Attachments                                                                                             | Disclaimers             |
|-----------------------------------|---|----------------------------------------------------------------------------------------------------|-------------------------|
| Basic application or registration | S | Fee calculations                                                                                        |                         |
| Designations                      | S | The fees payable for this international application are shown below. For representatives, use the print | screen function to save |
| Applicant(s)                      | S | the fee calculation sheet for further reference. Learn more about fees.                                 |                         |
| Representative                    | S | International fees (basic part)                                                                         | CHF 653,00              |
| Languages and correspondence      | S | International fees (complementary and supplementary parts)                                              | CHF 200,00              |
| Mark                              | I | International fees (individual part)                                                                    | CHF 1 155,00            |
| Goods and services                | I | Grand total                                                                                             | CHF 2 008.00            |
| Limitations                       | I |                                                                                                    |                         |
| Claimed priorities                | I | Print fee screen                                                                                        |                         |
| Attachments                       | S |                                                                                                    |                         |
| Fee calculations                  | 1 |                                                                                                    | 60                      |
| Disclaimers                       |   |                                                                                                    |                         |
| Validation                        |   |                                                                                                    | 100                     |
|                                   |   |                                                                                                    | 141                     |
|                                   |   |                                                                                                    | No. of Concession, Name |

Remember that final amount of fees might change after preliminary examination of your application.

We will send you an irregularity notice in case you have to pay more, or we will contact you for reimbursement in case you paid too much.

| 11                                |     | Attachments                                                                                                | Disclaimers           |
|-----------------------------------|-----|----------------------------------------------------------------------------------------------------|-----------------------|
| Basic application or registration | 3   | Fee calculations                                                                                           | -                     |
| Designations                      | G   | The fees payable for this international application are shown below. For representatives, use the print sc | reen function to save |
|                                   | S   | the fee calculation sheet for further reference. Learn more about fees.                                    |                       |
| Representative                    | S G | International fees (basic part)                                                                            | CHF 653,00            |
| Languages and correspondence      | S   | International fees (complementary and supplementary parts)                                                 | CHF 200,00            |
| Mark                              | S   | International fees (individual part)                                                                       | CHF 1 155,00          |
| Goods and services                | S   | Grand total                                                                                                | CHF 2 008,00          |
| Limitations                       | S   |                                                                                                    |                       |
| Claimed priorities                | S   | Show fee details                                                                                           |                       |
| Attachments                       | S   |                                                                                                    |                       |
| Fee calculations                  |     |                                                                                                    |                       |
| Disclaimers                       |     |                                                                                                    |                       |
| Validation                        |     |                                                                                                    |                       |
| Payment                           |     |                                                                                                    | 19251                 |
|                                   |     |                                                                                                    |                       |

You can consult the details of how the fee amount has been calculated, here.

|                                   |   | Attachments                                                                                                 | Disclaimers           |
|-----------------------------------|---|----------------------------------------------------------------------------------------------------|-----------------------|
| Basic application or registration | I | Fee calculations                                                                                            |                       |
| Designations                      | I | The fees payable for this international application are shown below. For representatives, use the print sci | reen function to save |
| Applicant(s)                      | I | the ree calculation sheet of future reference. Learn more about <u>rees.</u>                                |                       |
| Representative                    | S | International fees (basic part)                                                                             | CHF 653,00            |
| Languages and correspondence      | S | International fees (complementary and supplementary parts)                                                  | CHF 200,00            |
| Mark                              | I | International fees (individual part)                                                                        | CHF 1 155,00          |
| Goods and services                | S | Grand total                                                                                                 | CHF 2 008,00          |
| Limitations                       | S | Chau fa datain                                                                                              |                       |
| Claimed priorities                | S | Print fee scree                                                                                             |                       |
| Attachments                       | I |                                                                                                    |                       |
| Fee calculations                  | - |                                                                                                    |                       |
| Disclaimers                       |   |                                                                                                    |                       |
| Validation                        |   |                                                                                                    | 1 - CI                |
|                                   |   |                                                                                                    |                       |
| Payment                           |   |                                                                                                    |                       |

| Basic fee when the representation of the mark is in black and white CHF |                                   |                                   |                        |                              | CHF 653,00   |
|-------------------------------------------------------------------------|-----------------------------------|-----------------------------------|------------------------|------------------------------|--------------|
| Total basic fees                                                        |                                   |                                   |                        |                              | CHF 653,00   |
| ternational fees (con                                                   | nplementary ar                    | d supplement                      | tary parts)            |                              |              |
|                                                                         |                                   |                                   | Quantity               | Individual<br>Amount         | Total amount |
| Complementary fees                                                      |                                   |                                   | 1                      | CHF 100,00                   | CHF 100,00   |
| Supplementary fees (3 cla                                               | ass(es) included)                 |                                   | 1                      | CHF 100,00                   | CHF 100,00   |
| Total complementary fee                                                 | es                                |                                   |                        |                              | CHF 200,00   |
| ternational fees (indi                                                  | ernational fees (individual part) |                                   |                        |                              |              |
|                                                                         | Individual fees                   | Collective and<br>individual fees | Supplem. fees quantity | Supplem. fees<br>unit amount | Total amount |
| Samoa (1 class(es) included)                                            | CHF 173,00                        |                                   | 3                      | CHF 173,00                   | CHF 692,00   |
| Zambia (1 class(es)<br>included)                                        | CHF 57,00                         |                                   | 3                      | CHF 45,00                    | CHF 192,00   |
| Zimbabwe (1 class(es)<br>included)                                      | CHF 97,00                         |                                   | 3                      | CHF 58,00                    | CHF 271,00   |
| Total individual fees                                                   |                                   |                                   |                        |                              | CHF 1 155,00 |

## Now go to "Disclaimers".

| Application 20211021              | 88N | Fee calculations Validation                                                                                                    |
|-----------------------------------|-----|----------------------------------------------------------------------------------------------------|
| Basic application or registration | S   | National disclaimers                                                                                                    |
| Designations                      | I   | According to Art. 4, para. 3, item 1 of the Tariff for fees, which are collected by the Patent Office of the Republic of Bulgaria for |
| Applicant(s)                      | S   | following class an additional fee of BGN 50.                                                                                          |
| Representative                    | S   | Upon payment of fees, the incoming or registered number of the basic mark, data for the mark, data for the applicant or the           |
| Languages and correspondence      | S   | industrial property representative and the points of the Tariff for fees for which the payment has been made shall be entered in      |
| Mark                              | S   | the payment document.                                                                                                    |
| Goods and services                | S   | It is not allowed to transfer a paid fee for one application to another application.                                                  |
| Limitations                       | S   | If the rees are not paid or the amount is insunicient, the application for international registration will not be forwarded to WPO.   |
| Claimed priorities                | S   | I have read and agree with the information above "                                                                                    |
| Attachments                       | S   | The International application must be in English or Erench                                                                            |
| Fee calculations                  | S   | Where the applicant is a legal entity, the transliteration may be replaced by a translation into the language of I                    |
| Disclaimers                       |     | application.                                                                                                    |
| Validation                        |     | If the requirements concerning language are not complied with, an international application will not be co                            |
|                                   |     | will be setured to the condex                                                                                                    |

Read them and tick the required boxes.

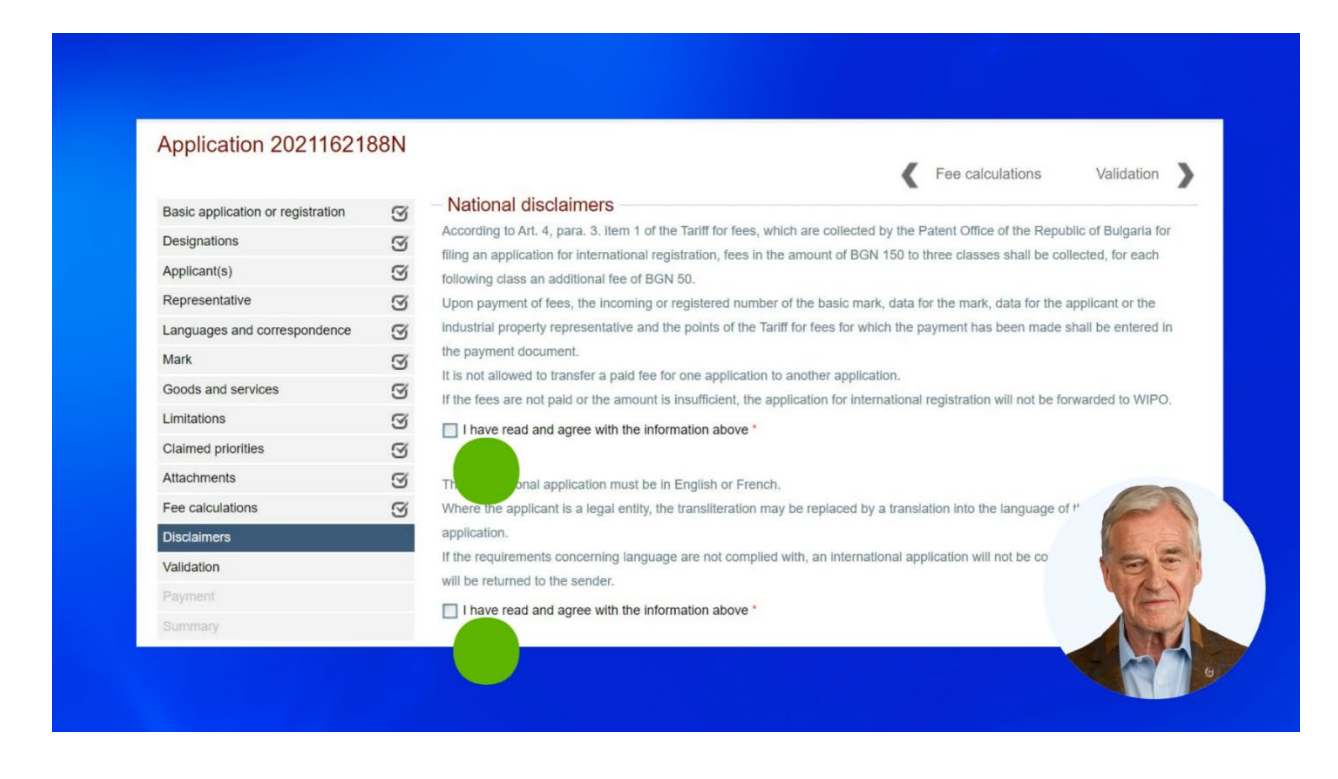

## Click on "Validation".

| Application 202 1102 h            | 0014 | Disclaimers Payment                                                                                                    |
|-----------------------------------|------|----------------------------------------------------------------------------------------------------|
| Basic application or registration | 5    | Validation                                                                                                    |
| Designations                      | 5    | A VERY IMPORTANT NOTE: Recent changes to EU payment security regulations mean that some customers are experiencing problems when paying with a 3D secured credit card. MAKE SUBE the credit card narment is fully processed and the state of             |
| Applicant(s)                      | S    | the application in Madrid eFiling changes from 'Incomplete application' to 'Submitted to Office'.                                                                                                    |
| Representative                    | S    | A summary of the application is below. Take the time to review the application details before proceeding to payment. Upon nament, the application will be automatically submitted to the office of origin. Should an irregulative be found a request for |
| Languages and correspondence      | S    | payment, the application will be automatically submitted to the onice of origin. Should an megularity be round, a request for correction will be sent.                                                                                                   |
| Mark                              | S    | NOTE: some credit card payments take time to process. Please do not close the browser until redirected back to the Madrid                                                                                                    |
| Goods and services                | S    | remains "incomplete".                                                                                                    |
| Limitations                       | S    |                                                                                                    |
| Claimed priorities                | S    | Application (PDE)                                                                                                    |
| Attachments                       | S    | POF "hphiousin ( w) )                                                                                                    |
| Fee calculations                  | S    |                                                                                                    |
| Disclaimers                       | S    |                                                                                                    |
| Validation                        |      |                                                                                                    |
| Payment                           |      |                                                                                                    |
|                                   |      |                                                                                                    |

Check your application data before proceeding with the payment.

| 11                                |   | Disclaimers Payment                                                                                                    |
|-----------------------------------|---|----------------------------------------------------------------------------------------------------|
| Basic application or registration | S | Validation                                                                                                    |
| Designations                      | 3 | A VERY IMPORTANT NOTE: Recent changes to EU payment security regulations mean that some customers are experiencing<br>problems when paying with a 3D secured conditionary MAKE SUBE the conditionary payment is fully processed and the state of |
| Applicant(s)                      | S | the application in Madrid eFling changes from 'Incomplete application' to 'Submitted to Office'.                                                                                                    |
| Representative                    | S | A summary of the application is below. Take the time to review the application details before proceeding to payment. Upon                                                                                                    |
| Languages and correspondence      | S | correction will be sent.                                                                                                    |
| Mark                              | S | NOTE: some credit card payments take time to process. Please do not close the browser until redirected back to the Madrid                                                                                                    |
| Goods and services                | S | remains 'incomplete'.                                                                                                    |
| Limitations                       | S |                                                                                                    |
| Claimed priorities                | S | Application (PDE)                                                                                                    |
| Attachments                       | S |                                                                                                    |
| Fee calculations                  | I |                                                                                                    |
| Disclaimers                       | S |                                                                                                    |
| Validation                        |   | 901                                                                                                    |
| Payment                           |   | E                                                                                                    |
|                                   |   |                                                                                                    |

Then go to "Payment" to be redirected to our payment application.

|                                   |   | Disclaimers Payment                                                                                                    |
|-----------------------------------|---|----------------------------------------------------------------------------------------------------|
| Basic application or registration | S | - Validation                                                                                                    |
| Designations                      | 3 | A VERY IMPORTANT NOTE: Recent changes to EU payment security regulations mean that some customers are experiencing<br>problems when paying with a 3D secured credit card. MAKE SUBE the credit card payment is fully processed and the state of    |
| Applicant(s)                      | S | the application in Madrid eFiling changes from 'Incomplete application' to 'Submitted to Office'.                                                                                                    |
| Representative                    | S | A summary of the application is below. Take the time to review the application details before proceeding to payment. Upon nament, the application will be automatically submitted to the office of origin. Should approve that found a request for |
| Languages and correspondence      | S | correction will be sent.                                                                                                    |
| Mark                              | S | NOTE: some credit card payments take time to process. Please do not close the browser until redirected back to the Madrid                                                                                                    |
| Goods and services                | S | remains 'incomplete'.                                                                                                    |
| Limitations                       | S |                                                                                                    |
| Claimed priorities                | S | Application (PDE)                                                                                                    |
| Attachments                       | S | POF Approximent ( St )                                                                                                    |
| Fee calculations                  | S |                                                                                                    |
| Disclaimers                       | S |                                                                                                    |
| Validation                        |   | 1301                                                                                                    |
| Payment                           |   |                                                                                                    |
| mary                              |   |                                                                                                    |

Choose your payment method from the list.

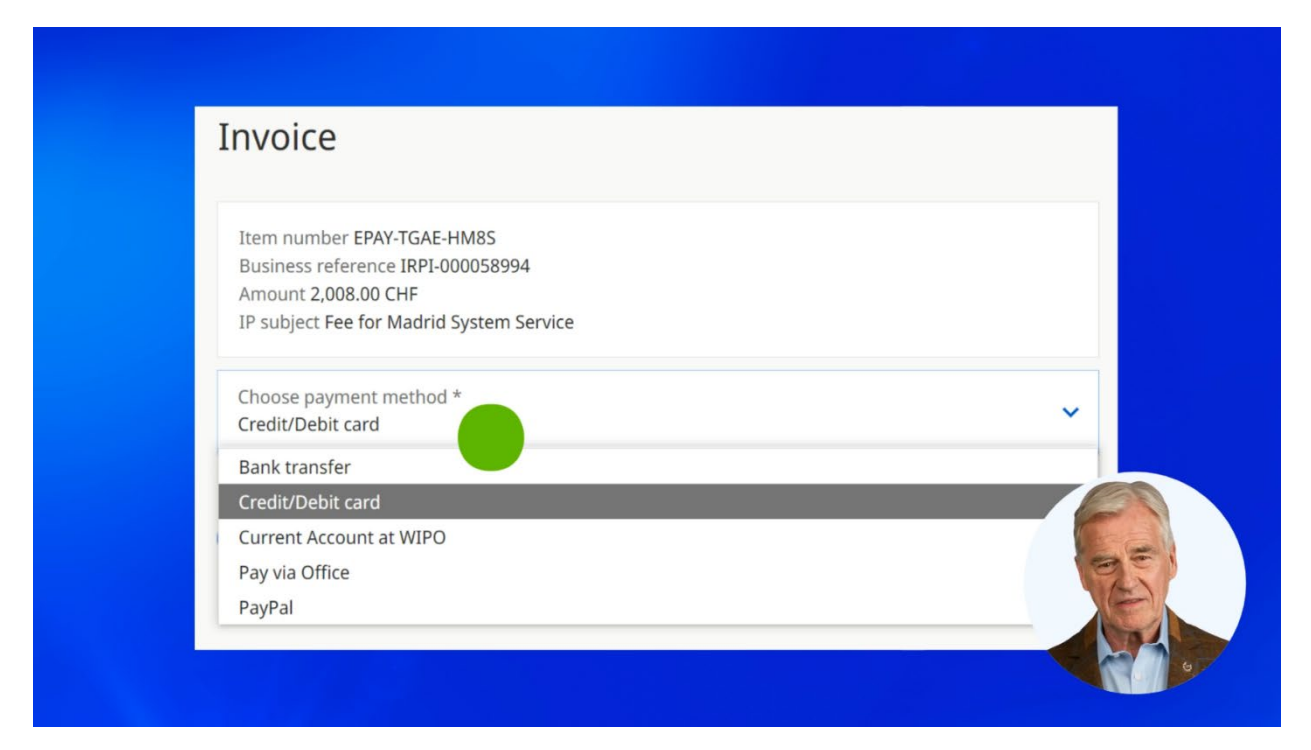

Remember that if you would like to pay with an eWallet, first choose the "Credit/Debit card" option from the list. Later it will be possible to choose one of the available eWallets.

After you have selected your payment method, click on "Pay".

| Item number EPAY-TGAE-HM8S<br>Business reference IRPI-000058994<br>Amount 2,008.00 CHF<br>IP subject Fee for Madrid System Service<br>Choose payment method *<br>Credit/Debit card | Invoice                                                                                                    |     |
|----------------------------------------------------------------------------------------------------|----------------------------------------------------------------------------------------------------|-----|
| Choose payment method *<br>Credit/Debit card                                                                                                    | Item number EPAY-TGAE-HM8S<br>Business reference IRPI-000058994<br>Amount 2,008.00 CHF<br>IP subject Fee for Madrid System Service |     |
|                                                                                                    | Choose payment method *<br>Credit/Debit card                                                                                       | · · |

After paying you will be automatically redirected to the "Summary" section of your application.

|                                   |   | Summary                                                  |                                                                         |
|-----------------------------------|---|----------------------------------------------------------|-------------------------------------------------------------------------|
| Basic application or registration | S | Well done!                                               |                                                                         |
| Designations                      | S | Please take note of the additional information available | ssfully submitted to the office of origin for further process<br>below: |
| Applicant(s)                      | I |                                                          |                                                                         |
| Representative                    | I | PDF Application (PDF)                                    | My portfolio                                                            |
| Languages and correspondence      | S |                                                          |                                                                         |
| Mark                              | S | Application details                                      | Payment details                                                         |
| Goods and services                | S | Application number<br>2021162188N                        | Confirmation or notification e-mailed to:                               |
| Limitations                       | S | Date of submission (dd/mm/yyyy)                          | Item number                                                             |
| Claimed priorities                | I |                                                          | EPAPTICOLOGIC                                                           |
| Attachments                       | I |                                                          |                                                                         |
| Fee calculations                  | I |                                                          |                                                                         |
| Disclaimers                       | I |                                                          |                                                                         |
|                                   | S |                                                          | 95                                                                      |
| Payment                           |   |                                                          |                                                                         |
| Summary                           |   |                                                          |                                                                         |

Here you can find information regarding your payment.

|                                   |   | Summary                                           |                                           |
|-----------------------------------|---|---------------------------------------------------|-------------------------------------------|
| Basic application or registration | I | Well done!                                        |                                           |
| Designations                      | I | Please take note of the additional information av | ailable below:                            |
| Applicant(s)                      | I | Application (RDE)                                 |                                           |
| Representative                    | S | PDF                                               | My portfolio                              |
| Languages and correspondence      | I | Application details                               | Deument details                           |
| Mark                              | S | Application details                               | Payment details                           |
| Goods and services                | I | 2021162188N                                       | Confirmation or notification e-mailed to: |
| Limitations                       | I | Date of submission (dd/mm/yyyy)                   |                                           |
| Claimed priorities                | I |                                                   | EPAI-1100-P0P0                            |
| Attachments                       | I |                                                   |                                           |
| Fee calculations                  | I |                                                   |                                           |
|                                   | S |                                                   |                                           |
| Validation                        | I |                                                   | SE                                        |
| Payment                           |   |                                                   |                                           |
| Summary                           |   |                                                   |                                           |

We will also send you a payment confirmation by email.

You can find more tutorials on our website - wipo.int.

Finally, a reminder to **be aware of possible scam attempts** by phone, email, or text message. You can learn more about how to protect yourself from different types of scams on the dedicated webpage on our website.

Thank you for watching our tutorial.

See you next time!